# CE 1911

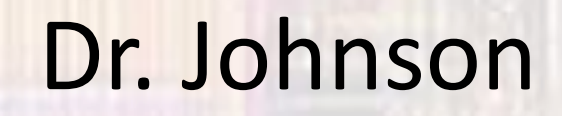

## Introduction

### Last updated 3/5/21

#### CE1911 Intro

- Major topics
  - Synchronous logic design
    - Gate Level Design
    - HDL Design
  - Digital design verification
    - Test benches
    - FPGA implementation
  - Digital system design
    - Finite State Machines
    - Data Paths
    - Single Cycle Processor

#### CE1911 Intro

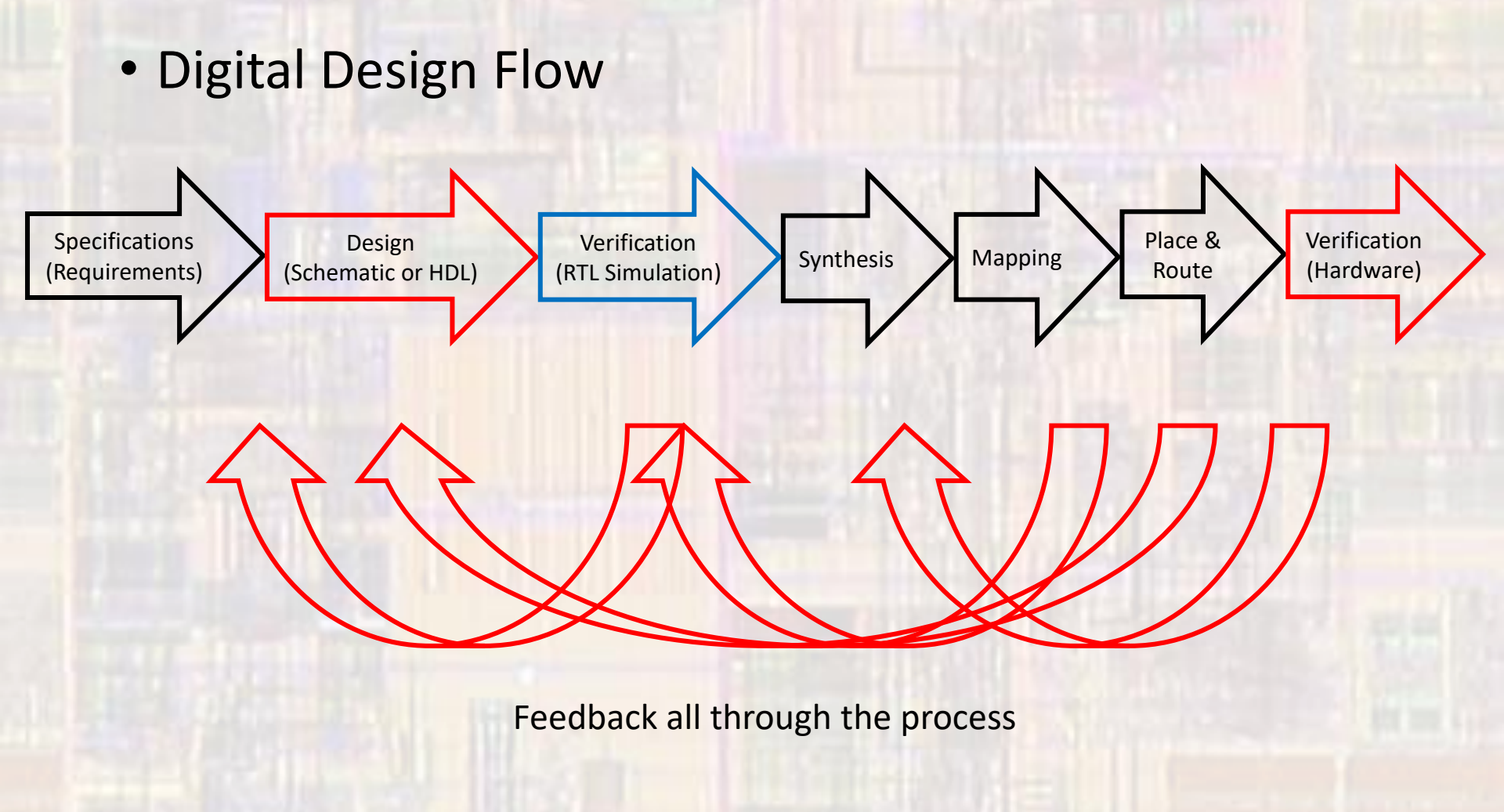

© tj

#### CE1911 Intro

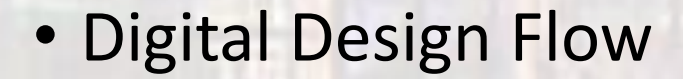

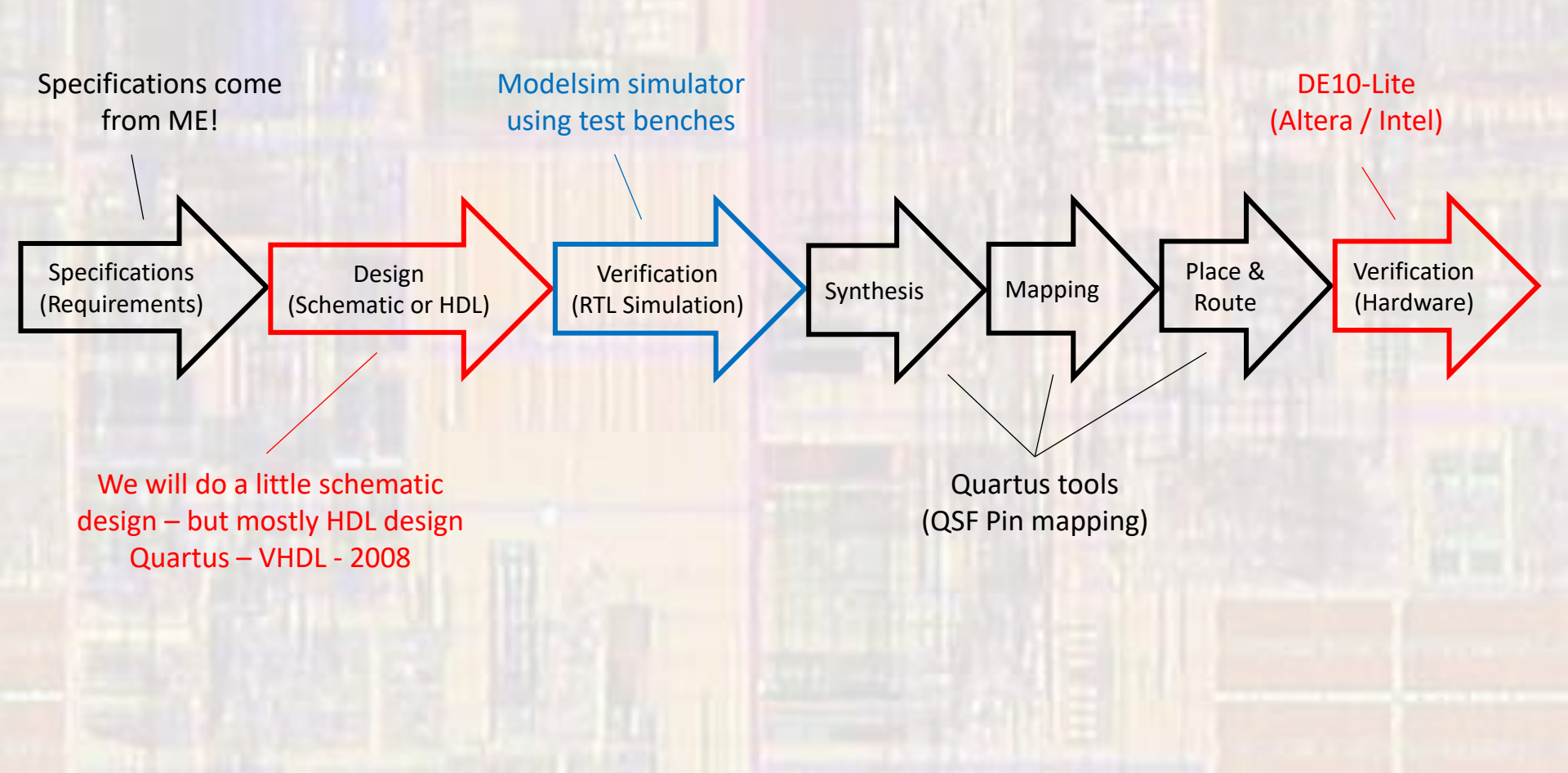

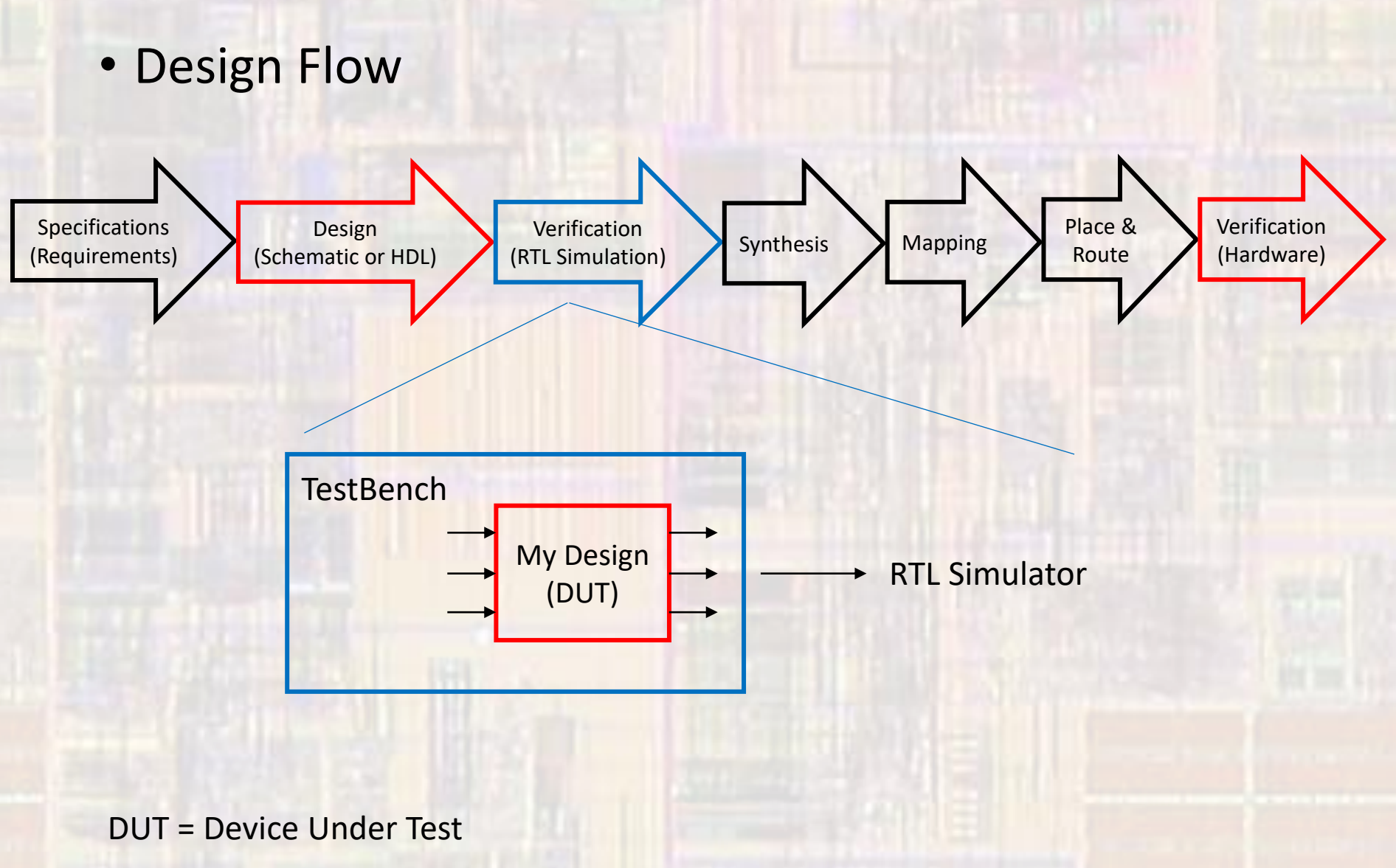

© tj

Test Bench Concept

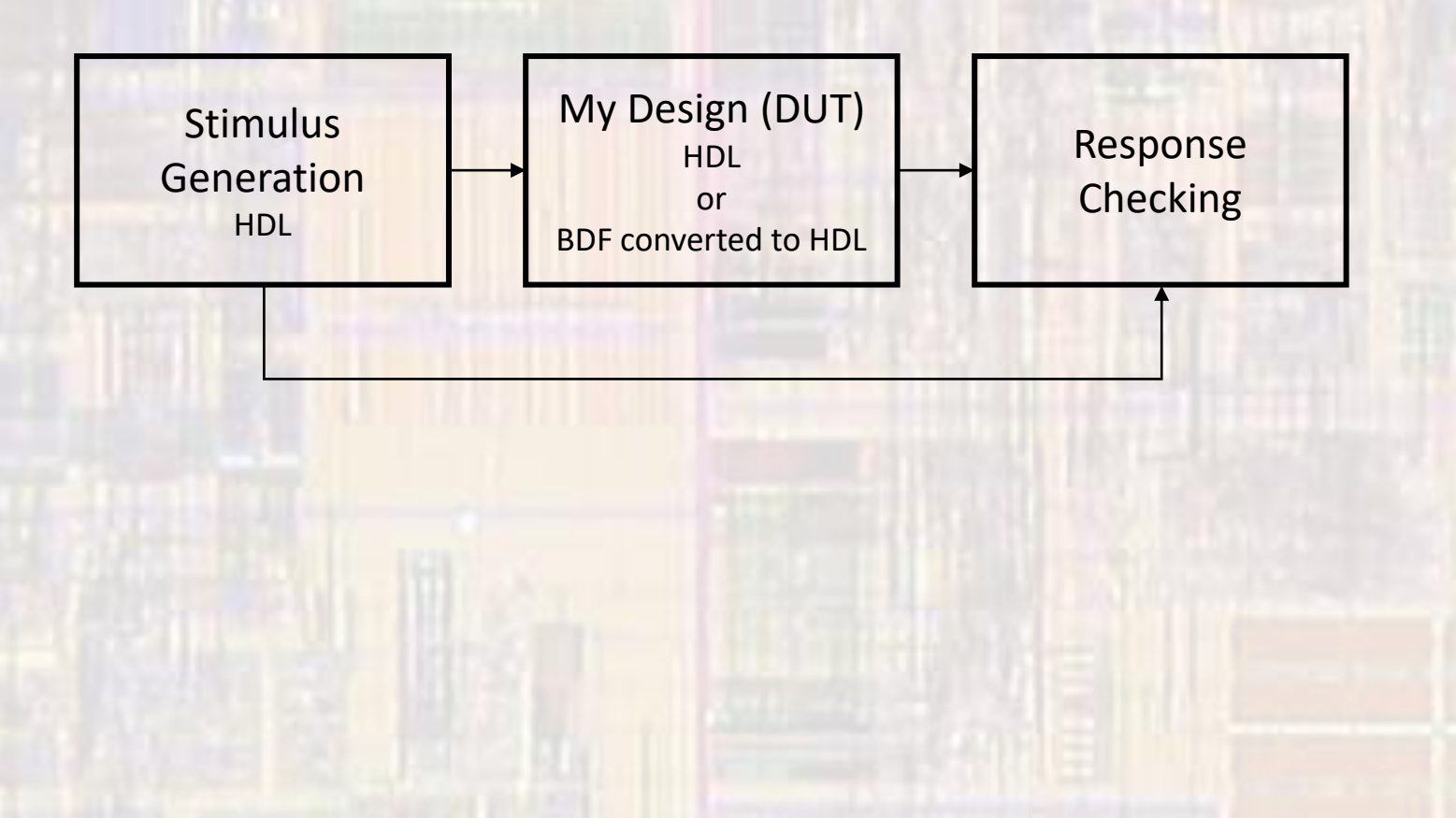

- Test Bench Concept
  - Stimulus Generation
    - Brute Force Stimulus Enter combinations by hand
    - Automated Stimulus Create combinations via code
    - Exhaustive All possible input combinations tested
    - Directed Stimulus Test only specific input combinations

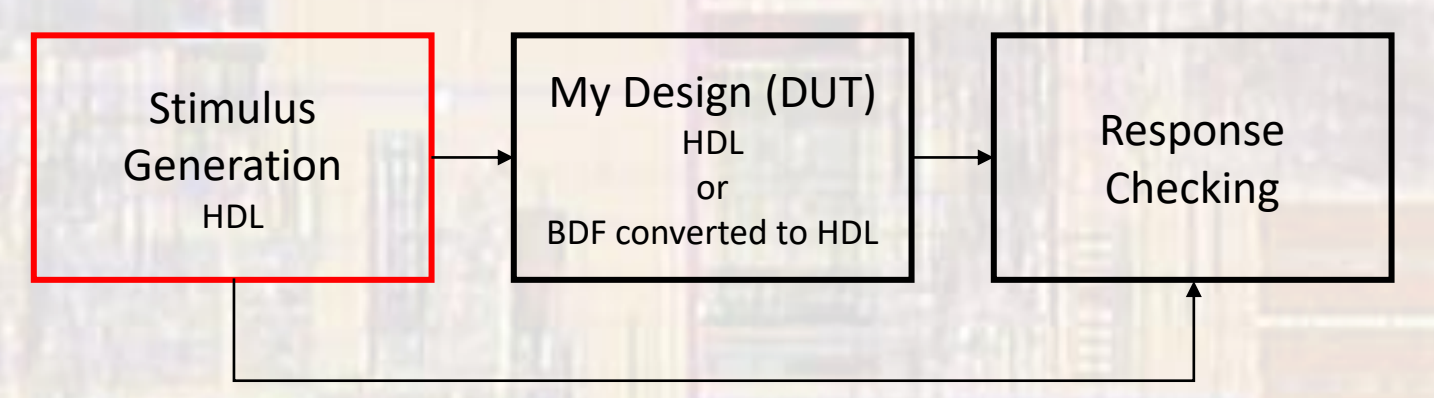

- Test Bench Concept
  - Response Checking
    - Waveform Interpretation
    - Simulation Checking
      - Compare expected outputs to actual outputs
      - Can be brute force or automated
    - Decoupled Simulation Checking
      - Compare actual results to independently created expected results

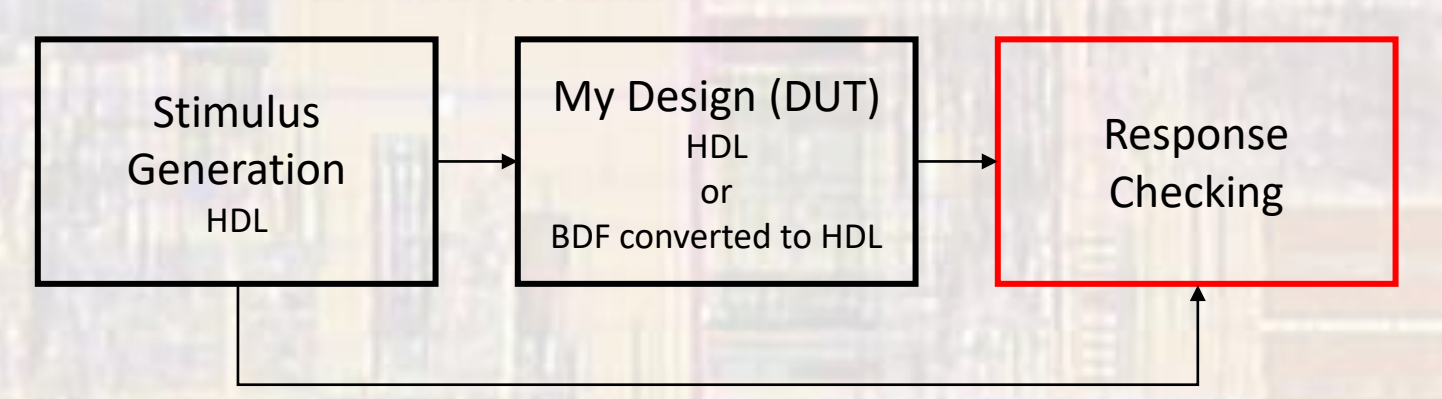

- Example: random logic
  - Create schematic (bdf)

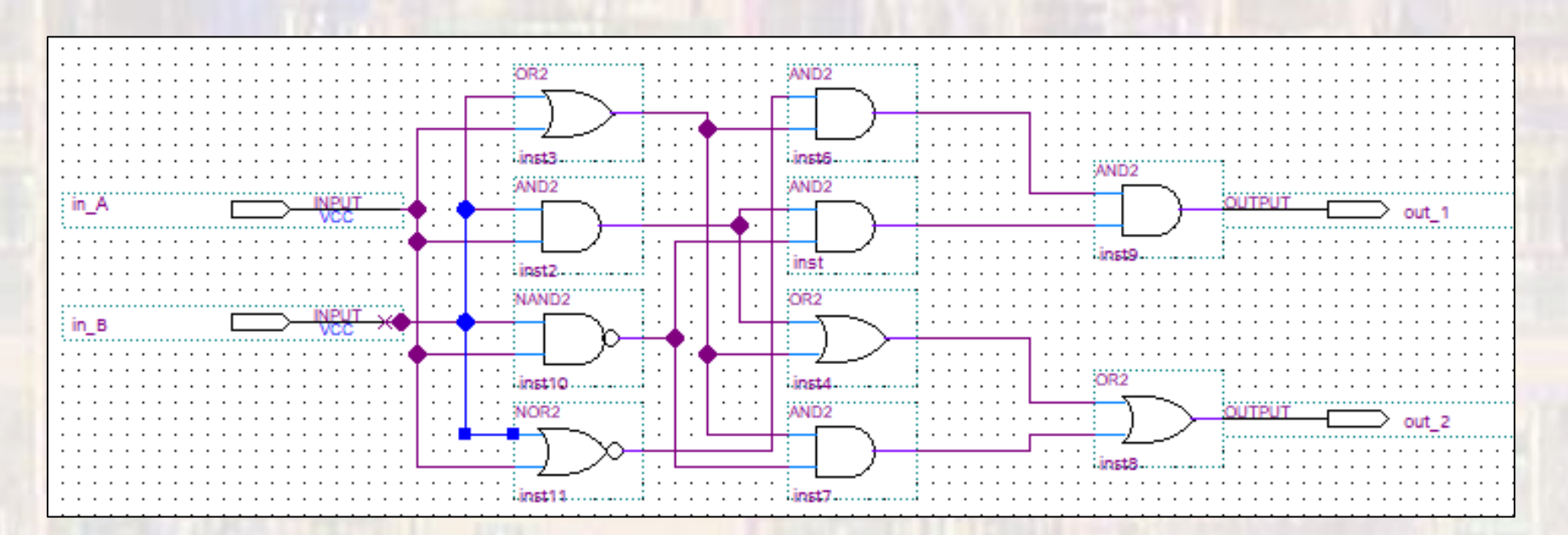

We will only create schematics for educational purposes Real world digital design is done almost entirely via an HDL

- Example: random logic
  - Create a VHDL file for your schematic
  - Select File → Create/Update → Create HDL Design File from Current File
     ARCHITECTURE bdf\_type OF MyFirstLogic IS

Copyright (C) 2017 Intel Corporation. All rights reserved.
Your use of Intel Corporation's design tools, logic functions
and other software and tools, and its AMPP partner logic
functions, and any output files from any of the foregoing
(including device programming or simulation files), and any
associated documentation or information are expressly subject
to the terms and conditions of the Intel Program License
Subscription Agreement, the Intel Quartus Prime License Agreement,
the Intel FPGA IP License Agreement, or other applicable license
agreement, including, without limitation, that your use is for
the sole purpose of programming logic devices manufactured by
Intel and sold by Intel or its authorized distributors. Please
refer to the applicable agreement for further details.

- -- PROGRAM "Quartus Prime"
- -- VERSION "Version 17.1.0 Build 590 10/25/2017 SJ Lite Edition" -- CREATED "Fri Feb 23 15:52:47 2018"

LIBRARY ieee; USE ieee.std\_logic\_1164.all;

#### LIBRARY work;

ENTITY MyFirstLogic IS PORT ( in\_A : IN STD\_LOGIC; in\_B : IN STD\_LOGIC; out\_1 : OUT STD\_LOGIC; out\_2 : OUT STD\_LOGIC SIGNAL SYNTHESIZED\_WIRE\_12: STD\_LOGIC; SIGNAL SYNTHESIZED\_WIRE\_13: STD\_LOGIC; SIGNAL SYNTHESIZED\_WIRE\_14: STD\_LOGIC; SIGNAL SYNTHESIZED\_WIRE\_4: STD\_LOGIC; SIGNAL SYNTHESIZED\_WIRE\_9: STD\_LOGIC; SIGNAL SYNTHESIZED\_WIRE\_10: STD\_LOGIC; SIGNAL SYNTHESIZED\_WIRE\_11: STD\_LOGIC;

BEGIN

SYNTHESIZED\_WIRE\_11 <= SYNTHESIZED\_WIRE\_12 AND SYNTHESIZED\_WIRE\_13; SYNTHESIZED\_WIRE\_13 <= NOT(in\_A AND in\_B); SYNTHESIZED\_WIRE\_4 <= NOT(in\_A OR in\_B); SYNTHESIZED\_WIRE\_12 <= in\_B AND in\_A; SYNTHESIZED\_WIRE\_14 <= in\_A OR in\_B; SYNTHESIZED\_WIRE\_9 <= SYNTHESIZED\_WIRE\_14 OR SYNTHESIZED\_WIRE\_12; SYNTHESIZED\_WIRE\_10 <= SYNTHESIZED\_WIRE\_4 AND SYNTHESIZED\_WIRE\_14; SYNTHESIZED\_WIRE\_8 <= SYNTHESIZED\_WIRE\_14 AND SYNTHESIZED\_WIRE\_13; out\_2 <= SYNTHESIZED\_WIRE\_8 OR SYNTHESIZED\_WIRE\_9; out\_1 <= SYNTHESIZED\_WIRE\_10 AND SYNTHESIZED\_WIRE\_11;

11 END bdf\_type;

- Example: random logic
  - Create a component template for your design (DUT)
    - Select File → Create/Update → Create VHDL Component Declaration Files from Current File
- -- Copyright (C) 2016 Intel Corporation. All rights reserved.
- -- Your use of Intel Corporation's design tools, logic functions
- -- and other software and tools, and its AMPP partner logic
- -- functions, and any output files from any of the foregoing
- -- (including device programming or simulation files), and any
- -- associated documentation or information are expressly subject
- -- to the terms and conditions of the Intel Program License
- -- Subscription Agreement, the Intel Quartus Prime License Agreement,
- -- the Intel MegaCore Function License Agreement, or other
- -- applicable license agreement, including, without limitation,
- -- that your use is for the sole purpose of programming logic
- -- devices manufactured by Intel and sold by Intel or its
- -- authorized distributors. Please refer to the applicable
- -- agreement for further details.

-- Generated by Quartus Prime Version 16.1 (Build Build 196 10/24/2016)

-- Created on Wed Feb 21 11:07:19 2018

COMPONENT logic\_schematic\_example PORT ( in\_A : IN STD\_LOGIC; in\_B : IN STD\_LOGIC; out\_1 : OUT STD\_LOGIC; out\_2 : OUT STD\_LOGIC ); END COMPONENT;

- Example: random logic
  - Prepare to use the VHDL file
    - Remove the BDF file from the project
      - In project Navigator Files, Right click the BDF file and select: Remove file from project
    - Add the created VHDL file to the project
      - Select Project → Add/remove files in project → file name ...
      - Select the file to add
    - Set the VHDL file as the Top-Level Entity
      - In project Navigator Files, Right click the VHDL file and select: Set as Top-Level Entity

- Example: random logic
  - Create a test bench

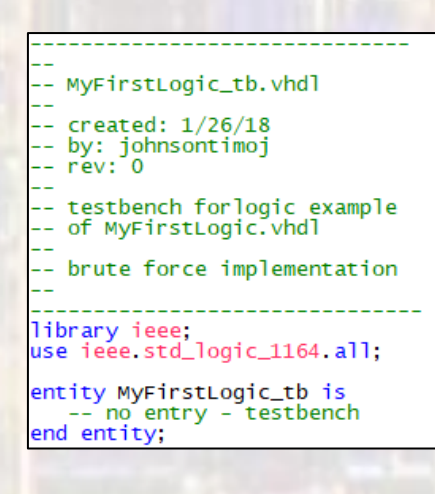

| architecture te<br>signal IN_<br>signal IN_ | stbench of MyFirstLogic_tb is<br>A: std_logic;<br>B: std_logic; |
|---------------------------------------------|-----------------------------------------------------------------|
| signal OUT<br>signal OUT                    | _1: std_logic;<br>_2: std_logic;                                |
| constant PER                                | : time := 20 ns;                                                |
| Component                                   | prototype                                                       |
| COMPONENT MY                                | FirstLogic                                                      |
| in_A<br>in_B                                | : IN STD_LOGIC;<br>: IN STD_LOGIC;                              |
| out_1<br>out_2<br>);                        | : OUT STD_LOGIC                                                 |
|                                             |                                                                 |

| <pre>begin Device under test (DUT)</pre>                                                                                                    |    |
|----------------------------------------------------------------------------------------------------|----|
| <pre>DUT: MyFirstLogic<br/>port map(</pre>                                                                                                    |    |
| Brute force test process                                                                                                    |    |
| brute: process no sens list allow<br>begin                                                                                                    | ed |
| Initialize all inputs<br>IN_A <= '0';<br>IN_B <= '0';                                                                                                    |    |
| run<br>wait for PER;<br>IN_A <= '1';<br>wait for PER;<br>IN_A <= '0';<br>wait for PER;<br>IN_B <= '1';<br>wait for PER;<br>IN_B <= '0';<br>wait for PER;<br>IN_B <= '1';<br>wait for PER;<br>IN_B <= '0';<br>IN_B <= '0';<br>IN_B <= '0';<br>IN_B <= '0'; |    |
| end process brute;<br>d architecture;                                                                                                    |    |

- Example: random logic
  - Elaborate the design (create RTL)
    - Processing → Start → Start Analysis and Elaboration
  - Check the RTL
    - Tools → Netlist Viewers → RTL Viewer

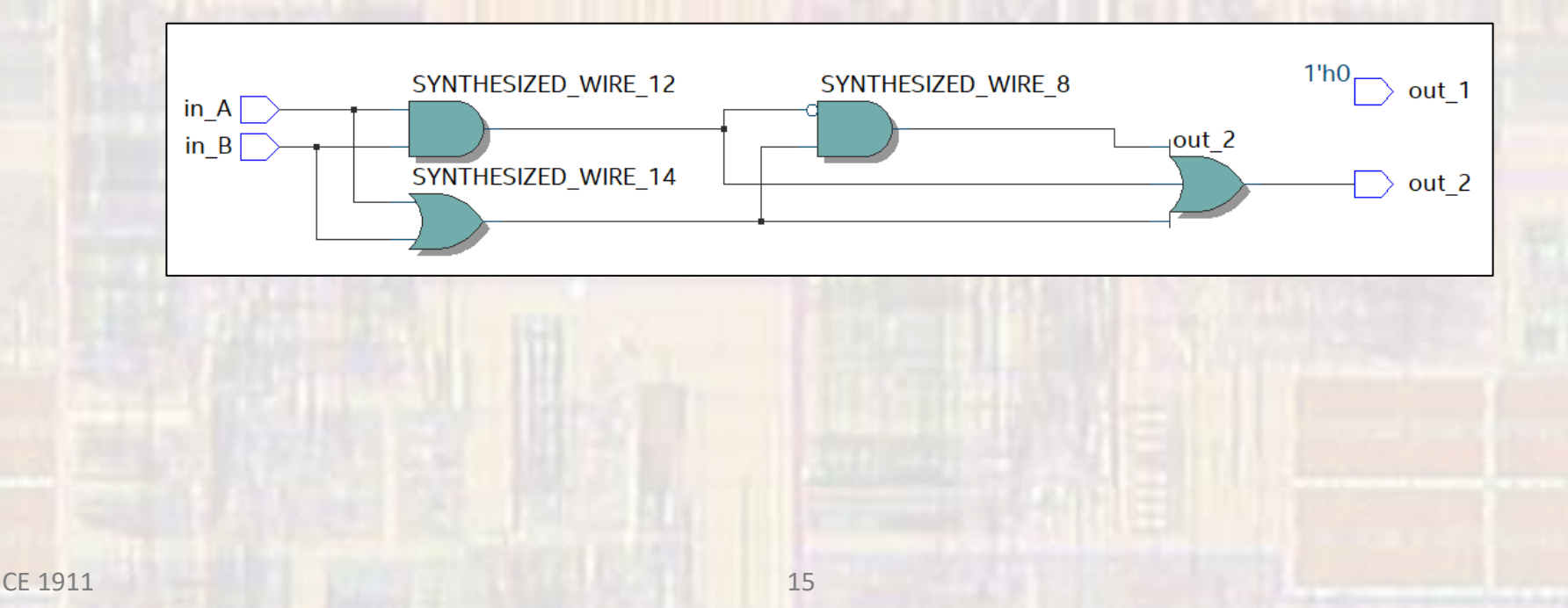

- Example: random logic
  - Setup the test bench
    - Select Assignments → Settings → EDA Tool Settings → Simulation
       → Test Benches : enter the test bench file
      - : select the end simulation time

| soloct File name | and | salact | tho       | toct          | hon | ch | fil | 2 |
|------------------|-----|--------|-----------|---------------|-----|----|-----|---|
| Select The Hame  | anu | Select | Edit Test | Bench Setting | BCH | СП | тп  | Ч |

| Category:                                                                                                    | Device/Board                                                                                                    |
|----------------------------------------------------------------------------------------------------|----------------------------------------------------------------------------------------------------|
| General                                                                                                    | Simulation                                                                                                    |
| Files                                                                                                    | Specify options for generating output files for use with other EDA tools.                                                                                                    |
| Libraries V IP Settings IP Catalog Search Locations Design Templates Voltage Temperature Compliation Process Settings Incremental Compliation EDA Tool Settings Design Entry/Synthesis Simulation Board-Level                                          | Iool name:       ModelSim-Altera         Rung gate-level simulation automatically after compilation         EDA Netlist Writer settings         Format for output netlist:         VHDL         Output girectory:         Simulation/modelsim         Map illegal tDL characters         Data illegal tDL characters         Options for Power Estimation         generate Value Change Dump (VCD) file script         Script Settings. |
| Complex Settings<br>VHDL Input<br>Verlig HDL Input<br>Default Parameters<br>TimeQuest Timing Analyzer<br>Assembler<br>Design Assistant<br>SignalTap II Logic Analyzer<br>Logic Analyzer Interface<br>PowerPlay Power Analyzer Settings<br>SSN Analyzer | Design instance name:<br>More EDA Netlist Writer Settings<br>NativeLink settings<br>O None<br>© Compile test bench: synchronous_4bit_counter_tb<br>Use script to set up simulation:<br>O Script to compile test bench:<br>More NativeLink Settings<br>Beset                                                                                                    |
|                                                                                                    | W Buy Software OK Cancel Apply Help                                                                                                    |

| Edit test bench settings for the selected test bench.              |                    |
|--------------------------------------------------------------------|--------------------|
| Test bench name: logic_schematic_example_tb                        |                    |
| Top level <u>m</u> odule in test bench: logic_schematic_example_tb |                    |
| Use test bench to perform VHDL timing simulation                   |                    |
| Design instance name in test bench: NA                             |                    |
| Run simulation until all <u>v</u> ector stimuli are used           |                    |
| ● End simulation at: 100 ns ▼                                      |                    |
| Test bench and simulation files                                    |                    |
| Eile name:                                                         | <u>A</u> dd        |
| File Name Library HDL Version                                      | Remove             |
| logic_schemati Default                                             | <u>U</u> р         |
|                                                                    | Down               |
|                                                                    | <u>P</u> roperties |
| ОК С                                                               | ancel Help         |

х

© ti

- Example: random logic
  - Run the simulation
    - Select Tools  $\rightarrow$  Run Simulation Tool  $\rightarrow$  RTL Simulation

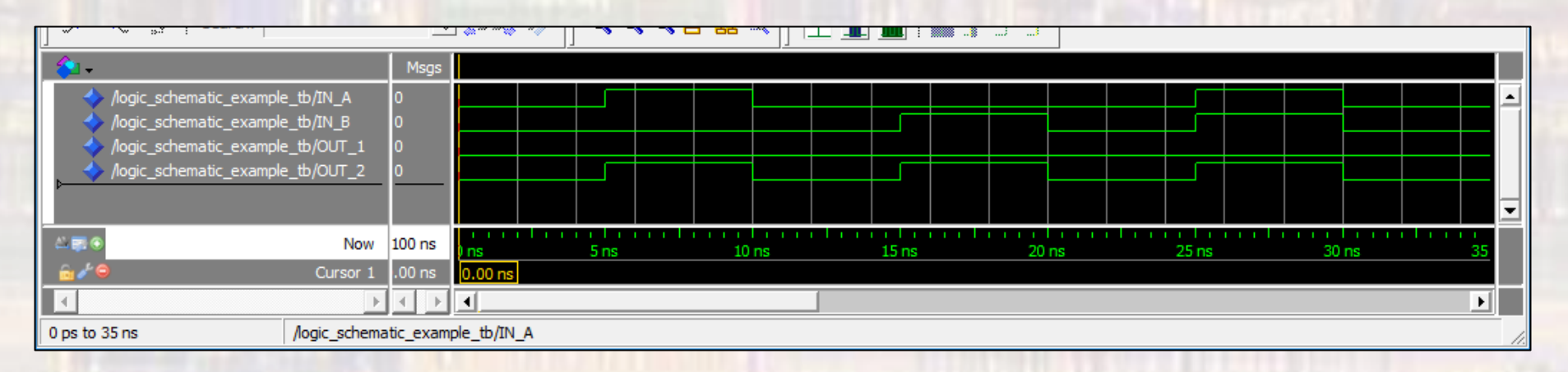

Verify the waveforms

1 full cycle